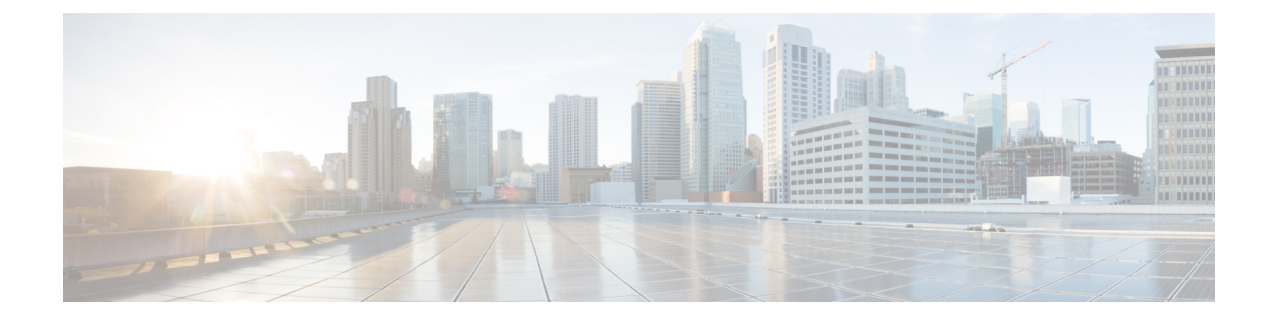

# **Managing Bare Metal Agent**

This chapter contains the following sections:

- Default Root and Shelladmin Passwords, on page 1
- Changing the Default Bare Metal Agent Account, on page 1
- Starting and Stopping Bare Metal Agent Services, on page 2
- Checking the Status of a Bare Metal Agent, on page 2
- Viewing the DHCP Configuration for a Bare Metal Agent Account, on page 2
- Using External DHCP Server and Bare Metal Agent, on page 3
- Viewing the DHCP Logs for a Bare Metal Agent Account, on page 7
- Viewing the Logs for a Bare Metal Agent Account, on page 8
- Viewing Operating System Images, on page 8
- Viewing PXE Service Requests, on page 8
- Viewing the Network Interface Details for a Bare Metal Agent Account, on page 9
- Shelladmin Script for Bare Metal Agent, on page 9
- Setting Up UEFI as Network Boot Manager, on page 10

# **Default Root and Shelladmin Passwords**

During installation, Bare Metal Agent uses default passwords for the following accounts:

- Root user for the CentOS operating system of the Bare Metal Agent VM. The default password is pxeboot.
- Shelladmin user for the Bare Metal Agent Shell menu. The default password is changeme.

You are not prompted to enter these passwords during installation. However, the first time you log in to Bare Metal Agent after installation is completed, you are prompted to reset the default root and Shelladmin passwords.

The new root and Shelladmin password must meet the password requirements. It cannot be a dictionary word or be all lowercase.

# **Changing the Default Bare Metal Agent Account**

The first Bare Metal Agent account that you create is designated as the default account. This account is used by default in legacy workflows. To use a different account in the legacy workflows, you must designate that Bare Metal Agent account as the default.

- **Step 1** Choose Administration > Physical Accounts.
- **Step 2** On the **Physical Accounts** page, click **Bare Metal Agents**.
- **Step 3** Click the row for the Bare Metal Agent account that you want designate as the default.
- Step 4 Click Set Default BMA.

# **Starting and Stopping Bare Metal Agent Services**

- **Step 1** Choose Administration > Physical Accounts.
- Step 2 On the Physical Accounts page, click Bare Metal Agents.
- **Step 3** Click the row for the Bare Metal Agent account whose services you want to start or stop.
- **Step 4** Click one of the following:
  - Start Services
  - Stop Services
- Step 5 Click Service Status and check the status displayed in the Enabled Services column to ensure that services have started or stopped as desired.

If services do not start, check the status displayed in the **Enabled Services** column. If this status indicates that services are not enabled, verify the configuration of your DHCP server and try again.

# **Checking the Status of a Bare Metal Agent**

| Step 1 | Choose Administration > Physical Accounts.                                                           |
|--------|----------------------------------------------------------------------------------------------------|
| Step 2 | On the Physical Accounts page, click Bare Metal Agents.                                              |
| Step 3 | Click the row for the Bare Metal Agent account whose status you want to check.                       |
| Step 4 | To see if services for the Bare Metal Agent account are Active or Inactive, check the Status column. |
| Step 5 | To check the status of the services, click Service Status.                                           |
| Step 6 | To view the SSH-based test connection status, check the Reachable column.                            |

# Viewing the DHCP Configuration for a Bare Metal Agent Account

| Step 1 | Choose Administration > Physical Accounts. |
|--------|--------------------------------------------|
|--------|--------------------------------------------|

Step 2 On the Physical Accounts page, click Bare Metal Agents.

**Step 3** Click the row for the Bare Metal Agent account for which you want to view the DHCP configuration.

#### Step 4 Click View DHCP Configuration.

You might need to click the Down arrow at the end of the button bar to access the View DHCP Configuration option.

The **View DHCP Server Configuration** window displays the contents of the DHCP server configuration file for the account.

# **Using External DHCP Server and Bare Metal Agent**

The following figure shows the sample topology for OS deployment over PXE from Cisco UCS Director using an external DHCP server, Bare Metal Agent, and bare metal servers in different subnets.

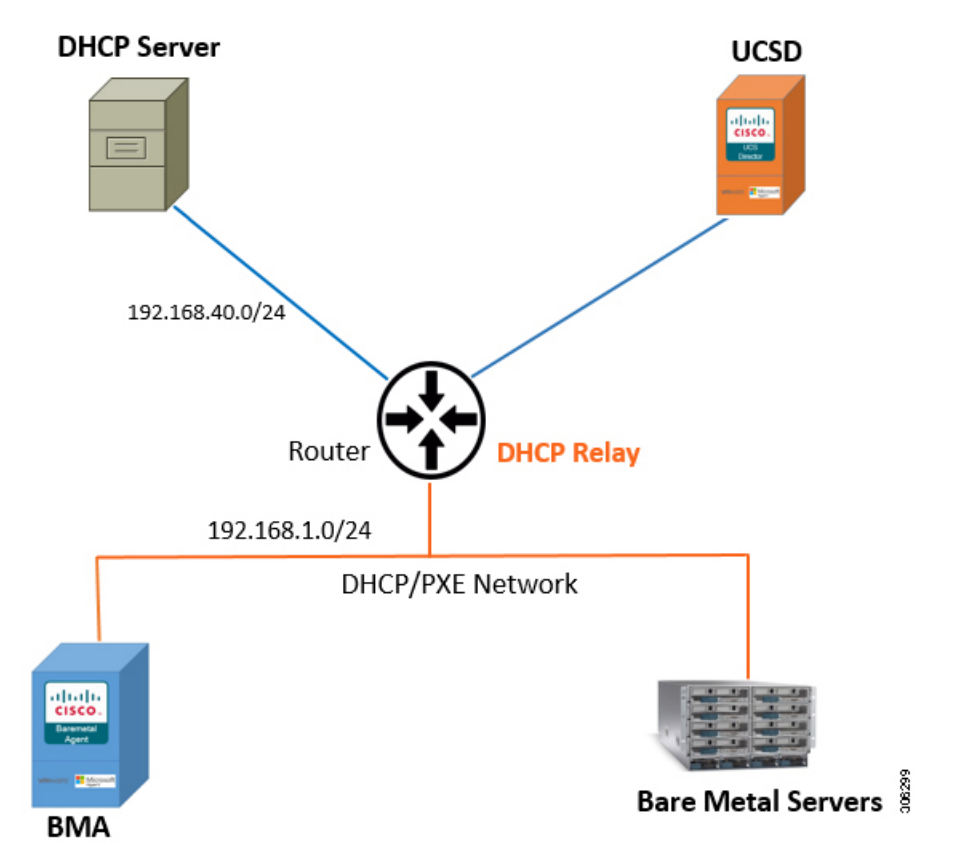

The following figure shows the sample topology for OS deployment over PXE from Cisco UCS Director using an external DHCP server, Bare Metal Agent, and bare metal servers in the same subnet.

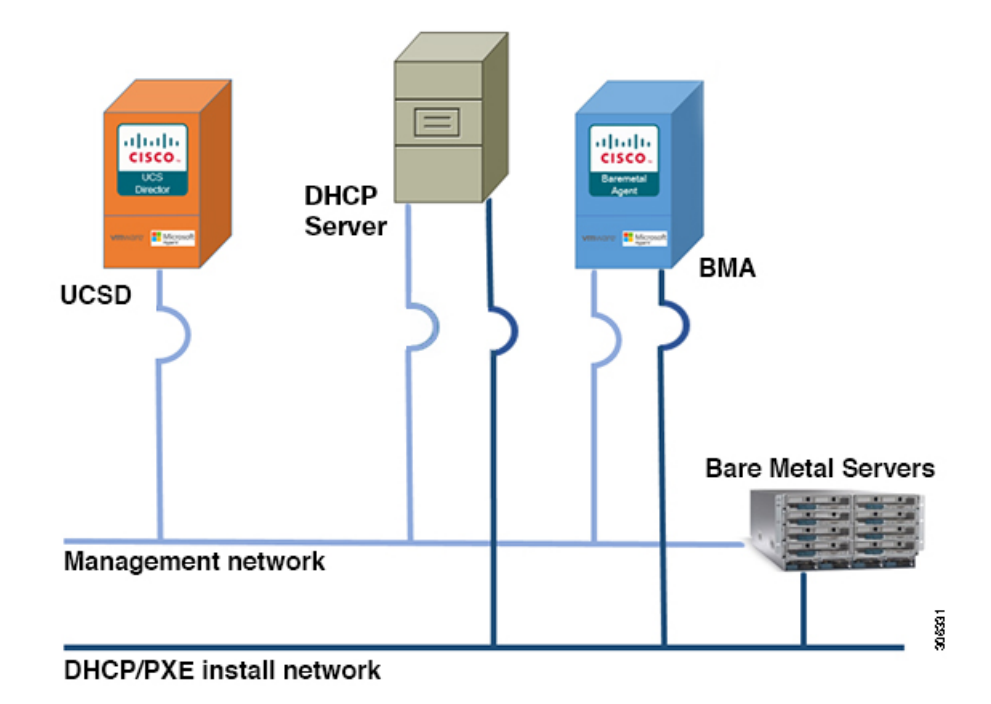

### **Configuring the DHCP Server on Linux OS**

**Step 1** Disable the DHCP services on the BMA. Perform the following:

- a) Log on to the Bare Metal Agent VM using SSH client as 'shelladmin' user. See, Shelladmin Script for Bare Metal Agent, on page 9.
- b) Choose the **Disable DHCP Service** option to stop the DHCP service.
  - **Note** In future, if you want to use the DHCP service on the same BMA, you can choose the **Enable DHCP Service** option to start the DHCP service.
- **Step 2** Perform the following in the router:
  - a) Enable routing between the BMA or the Bare Metal server subnet and the DHCP server subnet.
  - b) Enable the DHCP functionality on the router.
  - c) Configure DHCP relay agent such that the DHCP relay address points to the DHCP server IP address.
- **Step 3** Perform the following on the Linux server to configure the DHCP server:
  - a) Copy the network details of the BMA or the Bare Metal server subnet to /etc/dhcpd.conf file.
  - b) Configure the DHCP configuration file having the 'next-server' IP with the BMA PXE interface IP address.
    - **Note** DHCP relay configuration is only needed when the DHCP server and the target bare metal servers on the different subnet.
  - c) Configure the PXE binary.

```
if substring (option vendor-class-identifier, 15,5) = "00000" {
filename "/ipxelinux.0";
}else{
```

```
filename "ipxe.efi";
}
```

The following is a sample of the DHCP configuration file on the Linux OS which is catering DHCP services to two subnets. You can customize the DHCP configuration based on your requirements.

```
# DHCP Server Configuration file.
#
   see /usr/share/doc/dhcp*/dhcpd.conf.sample
#
ddns-update-style interim;
ignore client-updates;
subnet 192.168.4.0 netmask 255.255.255.0 {
        option routers 192.168.4.1;
#
        option subnet-mask
                                       255.255.255.0;
#
        option nis-domain
                                       "domain.org";
        option domain-name
                                      "domain.org";
#
                                     192.168.55.1;
#
        option domain-name-servers
       option time-offset
                                      -18000; # Eastern Standard Time
       range dynamic-bootp 192.168.4.100 192.168.4.200;
       default-lease-time 21600;
       max-lease-time 43200;
       allow booting;
       allow bootp;
       next-server 192.168.4.20; # IP of the BMA server
       if substring (option vendor-class-identifier, 15, 5) = "00000" {
               filename "/ipxelinux.0";
       }else{
               filename "/ipxe.efi";
       }
}
subnet 192.168.1.0 netmask 255.255.255.0 {
        option routers 192.168.1.1;
#
        option subnet-mask
                                       255.255.255.0;
#
        option nis-domain
                                       "domain.org";
        option domain-name
                                      "domain.org";
#
                                   192.168.55.1;
#
        option domain-name-servers
       option time-offset
                                      -18000; # Eastern Standard Time
       range dynamic-bootp 192.168.1.100 192.168.1.220;
       default-lease-time 21600;
       max-lease-time 43200;
       allow booting;
       allow bootp;
       next-server 192.168.1.60; # IP of my PXE server
       if substring (option vendor-class-identifier, 15, 5) = "00000" {
               filename "/ipxelinux.0";
       }else{
               filename "/ipxe.efi";
       }
}
```

### **Configuring the DHCP Server on Windows OS**

**Step 1** Disable the DHCP services on the BMA. Perform the following:

- a) Log on to the Bare Metal Agent VM using SSH client as 'shelladmin' user. See, Shelladmin Script for Bare Metal Agent, on page 9.
- b) Choose the **Disable DHCP Service** option to stop the DHCP service.
  - **Note** In future, if you want to use the DHCP service on the same BMA, you can choose the **Enable DHCP Service** option to start the DHCP service.
- **Step 2** Perform the following in the router:
  - a) Enable routing between the BMA or the Bare Metal server subnet and the DHCP server subnet.
  - b) Enable the DHCP functionality on the router.
  - c) Configure DHCP relay agent such that the DHCP relay address points to the DHCP server IP address.
    - **Note** DHCP relay configuration is only needed when the DHCP server and the target bare metal servers on the different subnet.
- **Step 3** Perform the following on the Windows server to configure the DHCP server:
  - a) Configure the firewall rules on the Windows server to allow the DHCP requests.
  - b) Configure the DHCP scope options with the network details of the BMA or the Bare Metal server subnet.
  - c) Choose the **066-Boot Server Host Name** option and specify the BMA PXE interface IP address in the **Data entry**

| DHCP                                                                                                    | Option Name                                                                | Vendor                                             | Value                                                                                |                 |
|----------------------------------------------------------------------------------------------------|----------------------------------------------------------------------------|----------------------------------------------------|--------------------------------------------------------------------------------------|-----------------|
| WIN-THN7ERHRTAN  WIN-THN7ERHRTAN  Figure 1  Win-thn7eRHRTAN  Figure 1  Win-thn7eRHRTAN  Figure 1  Win-thn7eRHRTAN  Figure 1  Win-thn7eRHRTAN  Figure 1  Win-thn7eRHRTAN  Figure 1  Win-thn7eRHRTAN  Figure 1  Win-thn7eRHRTAN  Figure 1  Figure 1  Fig | General Advanced                                                           | Scope Op                                           | otions                                                                               | ? )             |
| Address Pool<br>Address Leases<br>Scope Options<br>Policies<br>Scope [20.20.20.0] DHCP-Network-IPpool<br>Policies                                                                                                    | Available Options 065 NIS+ Sen 066 Boot Sen 067 Bootfile N 068 Mobile IP < | ers<br>eer Host Name<br>lame<br>Home Agents<br>III | Description<br>A list of IP addr<br>TFTP boot sen<br>Bootfile Name<br>Mobile IP home | e agents in p v |
| ▶ Pilters ▶ Pilters ▶ Pilters                                                                                                    | String value:<br>10.20.30.60                                               |                                                    |                                                                                      |                 |

| <ul> <li>WIN-THNZERHRTAN</li> <li>WIN-THNZERHRTAN</li> <li>Server Options</li> <li>Scope [10.20.30.0] PXE-Network_IPpool</li> <li>Address Pool</li> <li>Address Leases</li> <li>Address Leases</li> <li>Address Leases</li> <li>Address Cope Options</li> <li>Scope Options</li> <li>Scope Options</li> <li>Scope Options</li> <li>Scope Options</li> <li>Scope (20.20.20.0] DHCP-Network-IPpool</li> <li>Policies</li> <li>Policies</li> <li>Filters</li> <li>IPv6</li> </ul>                                                                                                    | I-THN7ERHRTAN<br>Pv4                                                                                                    | 1 🗉 🛛                                        |                                                                  |                                                                                      |                              |
|----------------------------------------------------------------------------------------------------|----------------------------------------------------------------------------------------------------|----------------------------------------------|------------------------------------------------------------------|--------------------------------------------------------------------------------------|------------------------------|
| Image: Address Pool       Address Leases         Image: Address Leases       Image: Address Leases         Image: Scope Options       Image: Address Leases         Image: Scope Options       Image: Address Leases         Image: Scope Options       Image: Address Leases         Image: Scope Options       Image: Address Leases         Image: Scope Options       Image: Address Leases         Image: Scope Options       Image: Address Leases         Image: Scope Options       Image: Address Leases         Image: Scope Options       Image: Address Leases         Image: Scope Options       Image: Address Leases         Image: Scope (20.20.20.0] DHCP-Network-IPpool       Image: Address Mobile IP home agents         Image: Scope (20.20.20.0] DHCP-Network-IPpool       Image: Address Mobile IP home agents         Image: Scope Scope | Server Options Scope [10.20.30.0] PXE-Network_IPpool                                                                         | General Advance                              | Scope Op                                                         | otions                                                                               | ? >                          |
| IPolicies       ▶ IPv6         Data entry         Data entry   String value:       ipxelinux.0                                                                                                    | Address Pool     Address Leases     B Reservations     Scope Options     Policies     Scope [20.20.20.0] DHCP-Network-IPpool | Available Optio                              | ns<br>ervers<br>erver Host Name<br>Name<br>IP Home Agents<br>III | Description<br>A list of IP addr<br>TFTP boot sen<br>Bootfile Name<br>Mobile IP home | esses indica<br>ver host nam |
|                                                                                                    | ₽ Policies<br>Filters<br>Pv6                                                                                                 | Data entry<br>String value:<br>[ipxelinux.0] |                                                                  |                                                                                      |                              |

d) Choose the **067-Bootfile Name** option and enter ipxelinux. **0** in the **Data entry** 

# **Viewing the DHCP Logs for a Bare Metal Agent Account**

- **Step 1** Choose Administration > Physical Accounts.
- Step 2 On the Physical Accounts page, click Bare Metal Agents.
- **Step 3** Click the row for the Bare Metal Agent account for which you want to view the DHCP logs.
- **Step 4** Click the down arrow at the end of the button bar and choose **View DHCP Logs**.

The View Bare Metal Agent DHCP Log window displays the contents of the DHCP server logs for the account.

## Viewing the Logs for a Bare Metal Agent Account

- **Step 1** Choose Administration > Physical Accounts.
- Step 2 On the Physical Accounts page, click Bare Metal Agents.
- **Step 3** Click the row for the Bare Metal Agent account for which you want to view the logs.
- **Step 4** Click the down arrow at the end of the button bar and choose **View BMA Logs**.

The View Bare Metal Agent Log window displays the logs for the account.

# Viewing Operating System Images

You can view a list of the operating system (OS) images that have been created and are available for a Bare Metal Agent account.

- **Step 1** Choose Administration > Physical Accounts.
- Step 2 On the Physical Accounts page, click Bare Metal Agents.
- **Step 3** Click the row for the Bare Metal Agent account for which you want to view OS images.
- Step 4 Click View Details.
- Step 5 Click BMA OS List.

# **Viewing PXE Service Requests**

You can view information about PXE requests made through a workflow that have an associated service request. You cannot view details of PXE requests that are not made through a workflow, as those requests are not associated with a service request.

The information provided about each PXE request includes the following:

- Service request ID
- Request type
- User who initiated the request
- Name of the catalog or workflow that was used to create the request
- · Any comments provided by the user who initiated the request
- Time of the request
- Status of the request
- Rollback type, if applicable

- **Step 1** Choose Administration > Physical Accounts.
- Step 2 On the Physical Accounts page, click Bare Metal Agents.
- **Step 3** Click the row for the Bare Metal Agent account for which you want to view PXE service requests.
- Step 4 Click View Details.
- Step 5 Click PXE Service Requests.

# Viewing the Network Interface Details for a Bare Metal Agent Account

| Step 1 | Choose Administration > Physical Accounts.                                                               |
|--------|----------------------------------------------------------------------------------------------------|
| Step 2 | On the Physical Accounts page, click Bare Metal Agents.                                                  |
| Step 3 | Click the row for the Bare Metal Agent account for which you want to view the network interface details. |
| Step 4 | Click the down arrow at the end of the button bar and choose View Details.                               |
| Step 5 | Click Network Interface Summary. The network interface details are displayed.                            |

## Shelladmin Script for Bare Metal Agent

**Step 1** Log on to the Bare Metal Agent VM using SSH client as 'shelladmin' user.

#### Example:

The following list of services appears:

BMA | Version:6.7.4.1 | UpTime: 07:01:36 up 3 days, 13:41 1) Display Services Status 2) Stop Services 3) Start Services 4) Display Samba Service 5) Stop Samba Service 6) Start Samba Service 7) Change Samba Password 8) Disable DHCP Service 9) Enable DHCP Service 10) Time Sync 11) Ping Hostname/IP Address 12) Show Version 13) Configure Network Interface 14) Display Network Details 15) Add DNS Server 16) Tail Network Services Logs 17) Tail DHCP Logs

18) Change DHCP Configuration

19) Run IsoExtractor Script
 20) Apply Patch
 21) Apply Signed Patch
 22) Shutdown Appliance
 23) Reboot Appliance
 24) Change Root Password
 25) Change ShellAdmin Password
 26) Login as Root
 27) Show UCSD appliance host name
 28) Quit

#### **Step 2** Choose the required option and press **Enter**.

## Setting Up UEFI as Network Boot Manager

The following are the list of operating system supported for UEFI booting:

- Windows Server 2012, Windows Server 2012 R2, Windows Server 2016, and Windows Server 2019
- ESXi 6.5, ESXi 6.7, and ESXi 7.0
- Centos 7.x and Centos 8.x
- RHEL 7.x and RHEL 8.x
- · SLES 12 and above

For more information, see Cisco UCS Director Compatibility Matrix, Release 6.7.

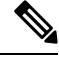

**Note** RHEL 7.3 and Centos 7.3 installation are not supported for UEFI booting. OS kernels which are not compiled with EFI stub are also not supported.

**Step 1** Create a catalog from the Bare Metal Agent 6.5.

Note For Non-Windows operating system, provision the OS image from the Cisco UCS Director UI or run isoExtractor.sh available in /opt/infra folder. See, Configuring Cisco UCS Director Bare Metal Agent. However, for Windows operating system, ensure that ipxe-uefi.cfg and autounattend-uefi.xml files are available in the catalog.

**Step 2** Choose **iPXE-UEFI** as the network boot manager. See, Provisioning OS Images through Orchestration Workflow Tasks.

**Note** The default password for the shelladmin user is changeme.

**Note** iPXE-UEFI supports TFTP protocol by default. However, you can modify the ipxe-uefi.cfg with the following details to support the HTTP protocol. HTTP protocol with UEFI does not work on all servers.

```
#!ipxe
initrd http://$PXE_NATIVE_WEBSERVER/$PXE_OS/isolinux/initrd.img
kernel http://$PXE_NATIVE_WEBSERVER/$PXE_OS/isolinux/vmlinuz initrd=initrd.img ks=$PXE_KS_URL
net.ifnames=0 biosdevname=0
initrd http://$PXE_NATIVE_WEBSERVER/$PXE_OS/isolinux/initrd.img
boot
```

I